# Gerenciar os usuários do FindIT Network Management

# Objetivo

A página Gerenciamento de usuários do FindIT Network Manager e FindIT Network Probe permite definir usuários que podem acessar a rede FindIT, além de permitir que você implemente requisitos de complexidade de senha e configurações de sessão para esses usuários.

O FindIT Network suporta dois tipos de usuários: administrador e operador. Um administrador tem acesso total aos recursos da FindIT Network, enquanto um operador pode fazer tudo, exceto gerenciar usuários. Quando o FindIT Network Manager é instalado pela primeira vez, um usuário admin padrão é criado com o nome de usuário e a senha definidos como **cisco**.

Este artigo fornece instruções sobre como adicionar, editar ou excluir usuários e alterar a complexidade da senha e as configurações da sessão do usuário.

## Gerenciar os usuários do FindIT Network Management

#### Adicionar um novo usuário

Etapa 1. Faça login na GUI de administração do FindIT Network Manager ou FindIT Network Probe.

# ılıılı cısco

# FindIT Network Manager

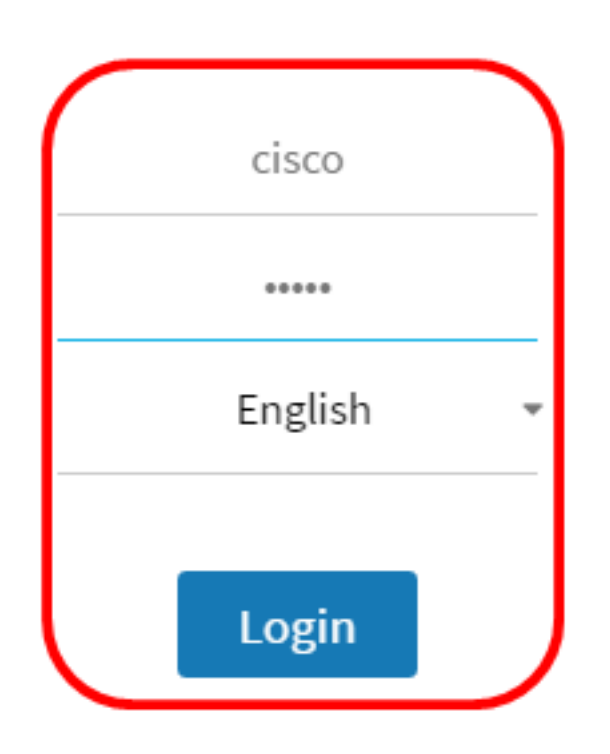

© 2015-2016 Cisco Systems, Inc. All Rights Reserved. Cisco, Cisco Systems, and the Cisco Systems logo are registered trademarks or trademarks of Cisco Systems, Inc. and/or its affiliates in the United States and certain other countries.

Note: Neste exemplo, o FindIT Network Manager é usado.

Etapa 2. Escolha Administration> User Management.

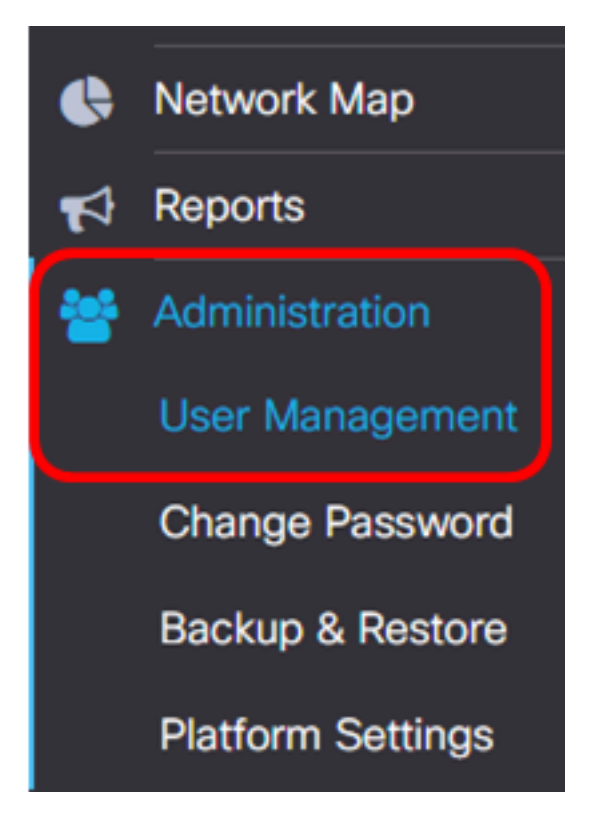

Etapa 3. Clique no + botão para adicionar ou criar um novo usuário.

| Local Users    |             |           |        |
|----------------|-------------|-----------|--------|
| <b>T (+)</b> 🛍 | Lines Norra | line Tree | A      |
|                | User Name   | User Type | Action |
| 0              | cisco       | ADMIN     | e û    |

Etapa 4. Digite seu nome de usuário no campo Nome de usuário.

| User Name: | John | <b>~</b> |
|------------|------|----------|
|            |      |          |

Note: Neste exemplo, John é usado.

Etapa 5. Digite sua senha no campo Senha.

| Password: | <br>~ |
|-----------|-------|
|           |       |

Etapa 6. Digite novamente sua senha no campo Confirmar senha.

| Password:          |        | ✓ |
|--------------------|--------|---|
| Confirm Password:  |        | ~ |
| Password Strength: | Strong |   |

O medidor de força da senha exibe a intensidade de segurança da senha inserida. Neste exemplo, a força da senha é Forte.

Passo 7. Clique em um botão de opção na área Tipo de usuário.

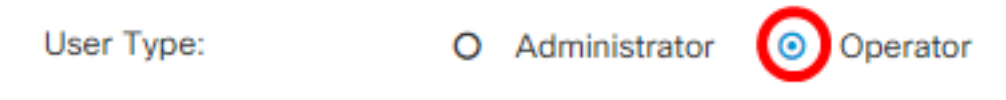

As opções são:

Etapa 8. Click OK.

- Administrador Este tipo de usuário tem acesso total aos recursos FindIT Network.
- Operador Este tipo de usuário tem acesso total aos recursos da FindIT Network, exceto para gerenciar usuários.

Note: Neste exemplo, Operador é escolhido.

| User Name:         | John                     | ✓ |  |
|--------------------|--------------------------|---|--|
| Password:          |                          | ✓ |  |
| Confirm Password:  |                          | ✓ |  |
| Password Strength: | Strong                   |   |  |
| User Type:         | O Administrator Operator |   |  |
|                    |                          |   |  |

Agora você deve ter adicionado um novo usuário.

### Local Users

| <b>T +</b> 🛍 |           |           |            |
|--------------|-----------|-----------|------------|
|              | User Name | User Type | Action     |
| 0            | cisco     | ADMIN     | e i        |
| 0            | John      | OPERATOR  | <b>e</b> 1 |

#### Modificar um usuário

Para modificar um usuário existente, faça o seguinte:

Etapa 1. Escolha Administração > Gerenciamento do usuário.

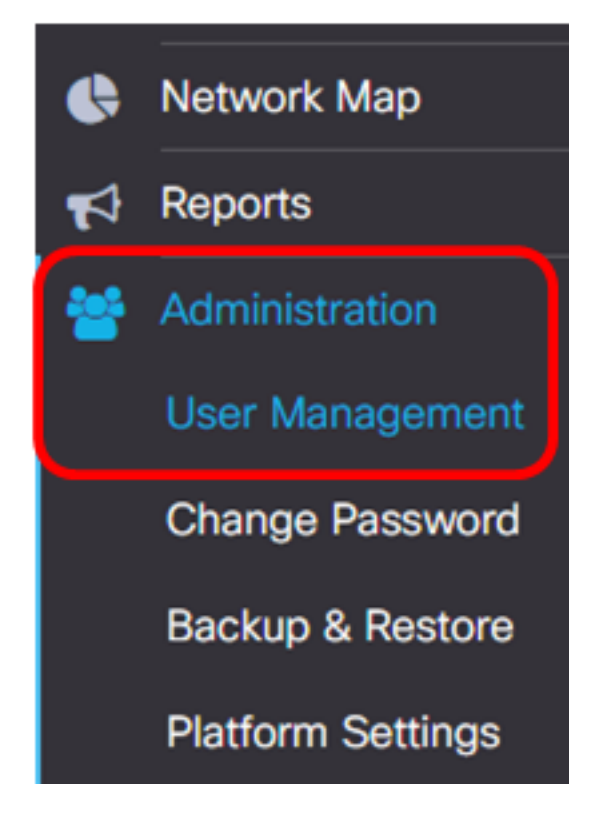

Etapa 2. Marque a caixa de seleção ao lado do nome de usuário que deseja modificar e clique no ícone **Editar**.

| <br>User Name | User Type | Action     |
|---------------|-----------|------------|
| cisco         | ADMIN     | ı 🗇        |
| John          | OPERATOR  | <b>e</b> 🖻 |

Note: Neste exemplo, a caixa de seleção ao lado de John está marcada.

Etapa 3. (Opcional) Marque a caixa de seleção Alterar senha para alterar a senha atual.

## Edit User

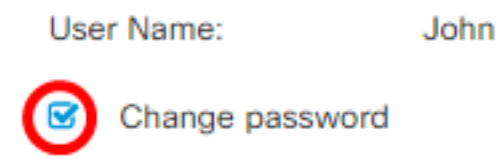

**Note:** Como alternativa, você pode desmarcar essa caixa de seleção para manter a senha atual. Se você escolher esta opção, vá para a <u>Etapa 5</u>.

Etapa 4. (Opcional) Insira uma nova senha no campo Senha.

| S   | Change password |       |
|-----|-----------------|-------|
| Pas | sword:          | <br>~ |

Etapa 5. (Opcional) Insira novamente a senha no campo Confirmar senha.

| Password:          | <br>✓  |
|--------------------|--------|
| Confirm Password:  | <br>~  |
| Password Strength: | Strong |

O medidor de força da senha exibe a intensidade de segurança da senha inserida. Neste exemplo, a força da senha é Forte.

Etapa 6. Clique em um botão de opção na área Tipo de usuário.

Administrator
 O
 Operator

As opções são:

User Type:

- Administrador Este tipo de usuário tem acesso total aos recursos FindIT Network.
- Operador Este tipo de usuário tem acesso total aos recursos da FindIT Network, exceto para gerenciar usuários.

Note: Neste exemplo, Administrador é escolhido.

Passo 7. Click OK.

| User Name:         | John                                                  |   |
|--------------------|-------------------------------------------------------|---|
| Change password    |                                                       |   |
| Password:          |                                                       | ✓ |
| Confirm Password:  |                                                       | ✓ |
| Password Strength: | Strong                                                |   |
| User Type:         | <ul> <li>Administrator</li> <li>O Operator</li> </ul> |   |

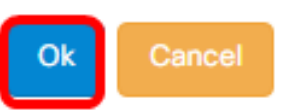

Agora você deve ter modificado um usuário existente.

|   | User Name | User Type | Action |
|---|-----------|-----------|--------|
| 0 | cisco     | ADMIN     | ı îi   |
| 0 | John      | ADMIN     | 🕑 🖻    |

#### Excluir um usuário

Para excluir um usuário existente, faça o seguinte:

Etapa 1. Escolha Administração > Gerenciamento do usuário.

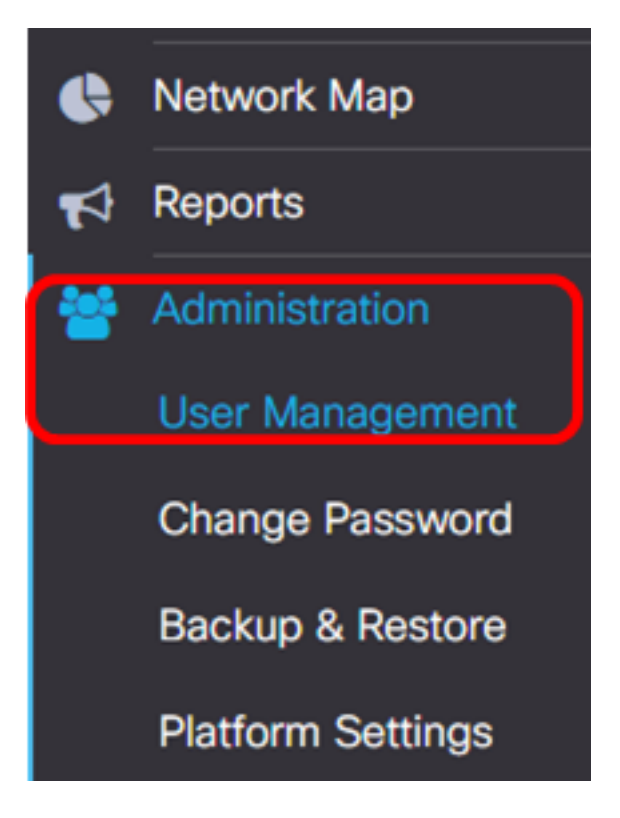

Etapa 2. Marque a caixa de seleção ao lado do nome de usuário que deseja modificar e clique no botão **Excluir**.

|                    | User Name                        | User Type | Action     |
|--------------------|----------------------------------|-----------|------------|
|                    | cisco                            | ADMIN     | I iii      |
|                    | John                             | ADMIN     | <b>e</b> 1 |
| Note: Neste exemp  | lo, John é escolhido.            |           |            |
| Etapa 3. Clique em | Ok para continuar.               |           |            |
| Delete user(s)     |                                  |           | ×          |
| Are you sure       | you want to delete this user(s)? |           |            |
|                    |                                  | (         | Ok Cancel  |

Agora você deve ter excluído um usuário.

| e | Deleted user(s) successfully |     |     |   |      |         |          |           |   | <b>2</b> sec |       |  |
|---|------------------------------|-----|-----|---|------|---------|----------|-----------|---|--------------|-------|--|
|   | Loca                         | Use | ers |   |      |         |          |           |   |              |       |  |
|   | T                            | +   | 圃   |   |      |         |          |           |   |              |       |  |
|   |                              |     | _   |   | Use  | er Name |          | User Type | , | Actic        | n     |  |
|   |                              |     |     |   | cisc | :0      |          | ADMIN     |   | Ľ            | Ŵ     |  |
|   | М                            | •   | 1   | • | M    | 10 🔻    | per page |           |   |              | 1 - 1 |  |

#### Configurar a complexidade da senha

Para ativar ou alterar os requisitos de complexidade de senha, faça o seguinte:

Etapa 1. Escolha Administração > Gerenciamento do usuário.

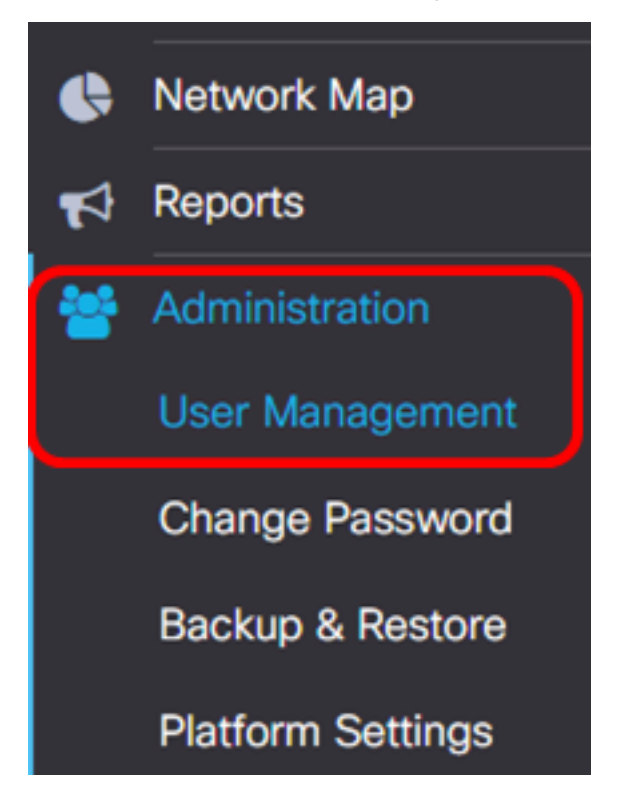

Etapa 2. (Opcional) Marque a caixa de seleção **Password Complexity Settings** para ativar regras de complexidade para senhas. Se esse recurso foi ativado, as novas senhas devem estar de acordo com as seguintes configurações padrão:

- Deve ter um comprimento mínimo de oito caracteres.
- Deve conter caracteres de pelo menos três classes de caracteres (letras maiúsculas, letras minúsculas, números e caracteres especiais disponíveis em um teclado padrão).
- Deve ser diferente da senha atual.

## Local User Password Complexity

Password Complexity Setting

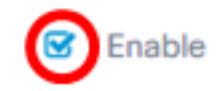

Enable

~

**Note:** Como alternativa, você pode desmarcar essa caixa de seleção para desativar as configurações de complexidade de senha do usuário local. Se você escolher esta opção, vá para a Etapa 6.

Etapa 3. Insira um valor no campo *Tamanho mínimo da senha*. O valor padrão é 8 e o intervalo é de 6 a 64 caracteres.

Password Complexity Setting

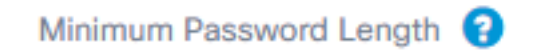

Note: Neste exemplo, 12 é usado.

Etapa 4. Insira um valor no campo *Número mínimo de classes de caracteres*. O valor padrão é 3 e o intervalo é de 0 a 4 caracteres.

Minimum number of character classes 😯

The four classes are: Upper case(ABCD...), lower case(abcd...), numerical(1234...) and special characters(!@#\$...).

Note: Neste exemplo, 4 é usado.

Etapa 5. (Opcional) Marque a caixa de seleção **Habilitar** na caixa A nova senha deve ser diferente da atual para exigir uma senha exclusiva após a alteração da senha.

The new password must be different than the current one

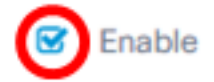

Etapa 6. Click Save.

### Local User Password Complexity

| Password Complexity Setting                                      | C Enable                                |
|------------------------------------------------------------------|-----------------------------------------|
| Minimum Password Length 😮                                        | 12 🖌                                    |
| Minimum number of character classes ?                            | 4 🖌                                     |
| The four classes are: Upper case(ABCD), lower characters(!@#\$). | case(abcd), numerical(1234) and special |

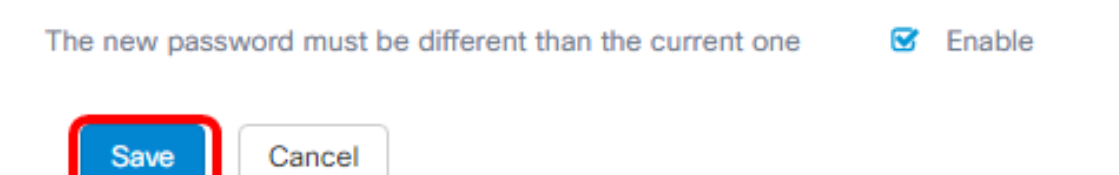

Agora você deve ter alterado as configurações de complexidade de senha para usuários locais.

#### Configurar a sessão do usuário

Para ativar ou alterar os requisitos de complexidade de senha, faça o seguinte:

Etapa 1. Escolha Administração > Gerenciamento do usuário.

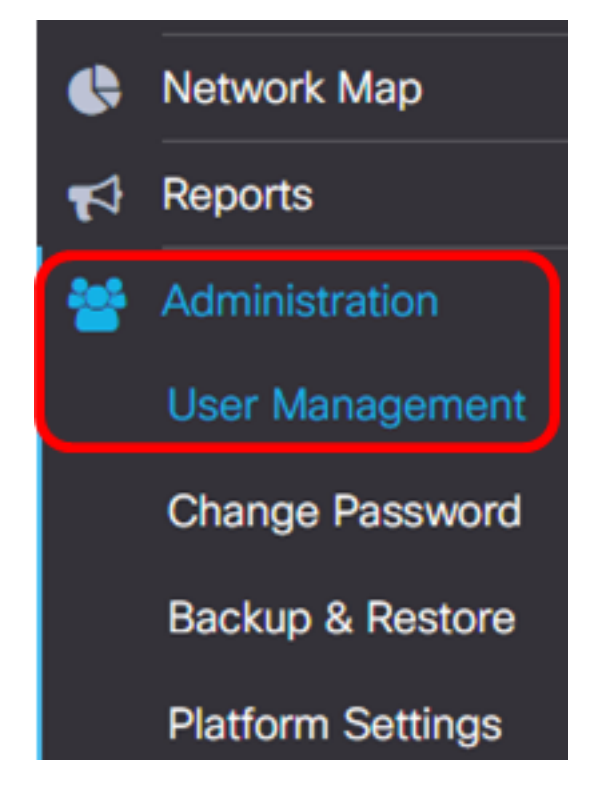

Etapa 2. Insira um valor no campo *Idle Timeout (min)*. O valor padrão é 60, e o intervalo é de 10 a 60 minutos.

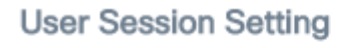

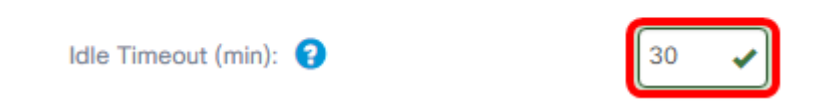

Note: Neste exemplo, são usados 30 minutos.

Etapa 3. Insira um valor no campo *Tempo limite absoluto (hora)*. Este é o tempo máximo que uma sessão pode estar ativa. O valor padrão é 24 e o intervalo é de 1 a 24 horas.

| User | Sess | ion | Setti | ng |
|------|------|-----|-------|----|
|------|------|-----|-------|----|

| Idle Timeout (min): 💡                     | 30   |
|-------------------------------------------|------|
| Absolute Timeout (hour): 💡                | 12   |
| Save                                      |      |
| Note: Neste exemplo, 12 horas são usadas. |      |
| Etapa 4. Click <b>Save</b> .              |      |
| Absolute Timeout (hour): 😮                | 12 🖌 |

Agora você deve ter configurado as configurações da sessão do usuário.

Л